Step 1: Go to the <u>Respondus Lockdown Browser</u> web site. Click on the Install Now and follow the steps below.

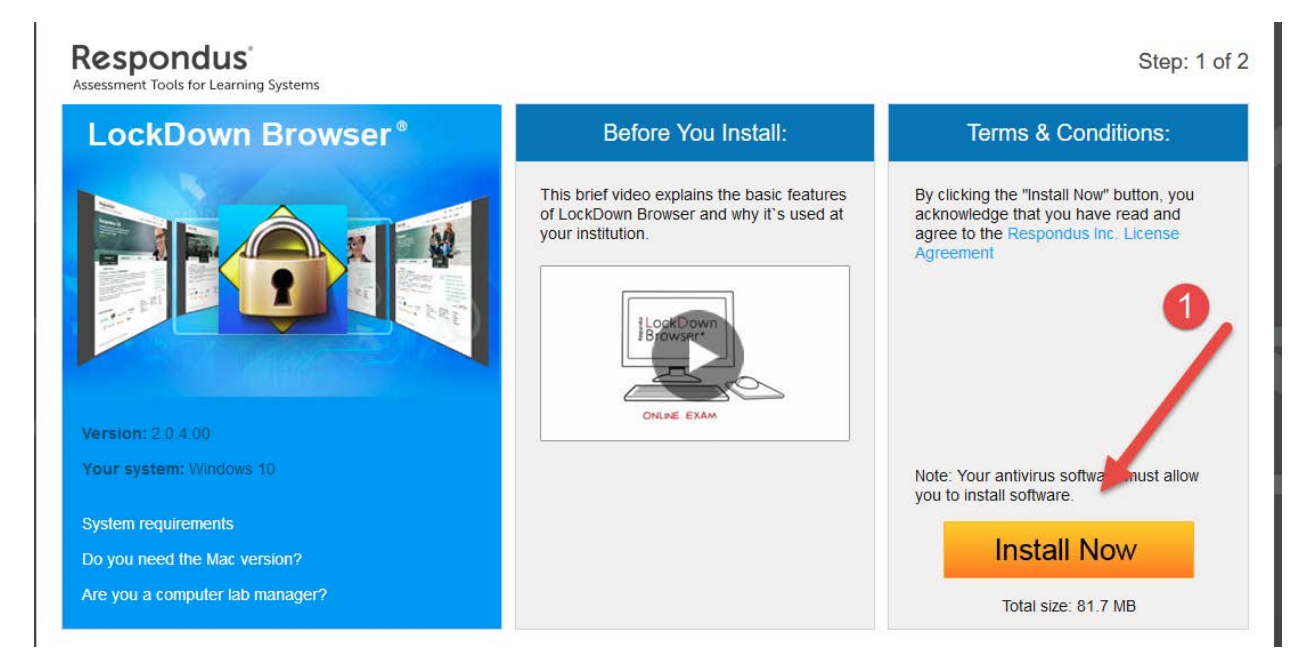

Step 2: Save the executable file to your desktop, if your browser is not setup to let you save the file where you want it will probably automatically save to your Downloads Folder or your My Documents folder.

|    | The downloaded file will have the name LockDownBrowser-<br>2-0-4-00.exe. Locate and double-click the file to start the setup<br>process. Follow the onscreen instructions. |                            |
|----|----------------------------------------------------------------------------------------------------|----------------------------|
|    | Opening LockDownBrowser-2-0-4-00.exe                                                                                                    | $\times$ h on your desktop |
|    | You have chosen to open:                                                                                                    |                            |
|    | LockDownBrowser-2-0-4-00.exe                                                                                                    |                            |
|    | which is: Binary File (81.7 MB)                                                                                                    |                            |
|    | from: https://downloads.respondus.com                                                                                                    |                            |
| r? | Would you like to save this file?                                                                                                    | e File Cancel              |
|    |                                                                                                    |                            |

prporated All rights reserved

## Step 3: Successful download

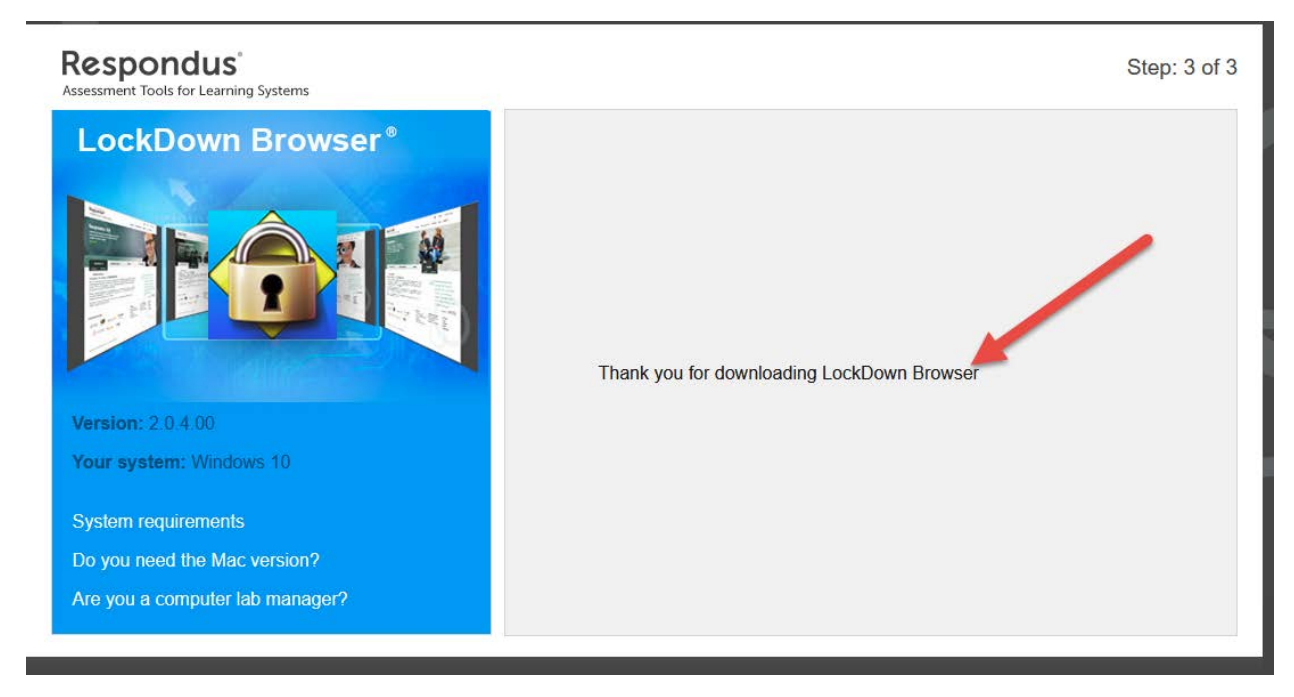

## Step 4: Find the executable file and install software

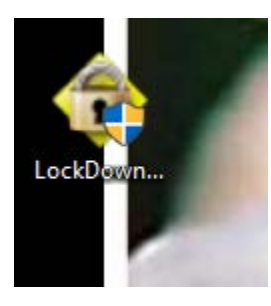

Step 5: Double click on executable file and follow the instructions for installation. After installing RLB you can delete the executable file. You will find an icon on your desktop and a link in your programs/apps on your computer for RLB. You can access the software either way. Open the Respondus LockDown Browser and select the North Dakota University Bb Learn System.

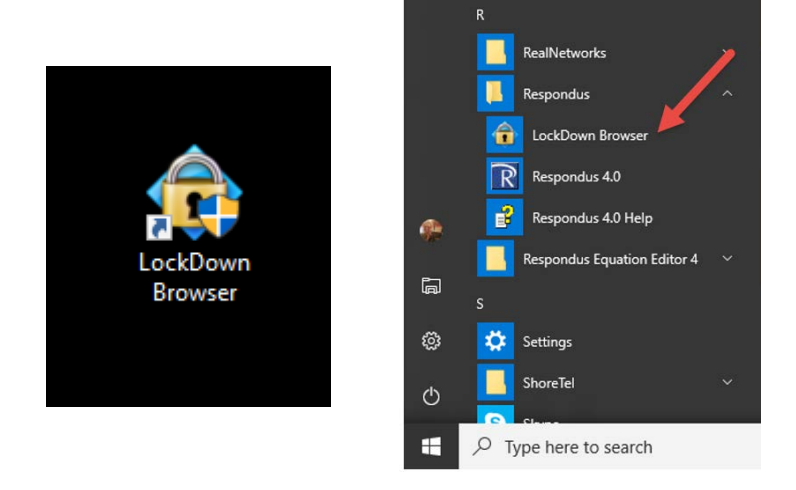